# การประชาสัมพันธ์ผ่านระบบเครือข่ายคอมพิวเตอร์

ธีรเดช เขมะธีรรัตน์\* นิตตยา ตรีสุวรรณ\*\*

บทนำ

หากกล่าวถึงช่องทางการประชาสัมพันธ์ท่านผู้อ่านคงคิดถึงเสียงตามสาย Moving sign ซึ่งที่กล่าวมานี้ท่านผู้อ่านมักจะผ่านตากับการประชาสัมพั้นธ์เหล่านี้กันเป็นส่วนใหญ่ แต่ในที่นี้ผู้เขียน ้จะกล่าวถึงรูปแบบการประชาสัมพันธ์ใน ยุคโลกาภิวัตน์ ซึ่งไม่สามารถปฏิเสธได้ว่าเทคโนโลยีสารสนเทศ เข้ามามีบทบาทสำคัญทั้งในภาครัฐและภาคเอกชน และไม่สามารถปฏิเสธได้อีกว่าการลงทุนด้านระบบ สารสนเทศเป็นการล<sup>ั</sup>งทุนที่ต้องใช้งบประมาณค่อนข้างสูง ซึ่งคณะทั้นตแพทยศาสตร์ มหาวิทยาลัย ้สงขลานครินทร์ เป็นองค์กรหนึ่งที่ตระหนักและให้ความสำคัญด้านเทคโนโลยีและระบบสารสนเทศ ้จึงให้การสนับสนุนด้านคอมพิวเตอร์ และระบบเครือข่ายคอมพิวเตอร์อย่างครอบคลุมและทั่วถึง เพื่อเป็นการสนับสนุนภาระงานตลอดจนพันธกิจต่างๆ ภายในคณะทันตแพทยศาสตร์ ให้บรรลุ ตามเป้าประสงค์ที่วางไว้นั้น ทั้งนี้งานเทคโนโลยีสารสนเทศเป็นหน่วยงานหนึ่งภายในคณะทันตแพทยศาสตร์ ซึ่งมีภาระงานหลักคือ ให้บริการและพัฒนาระบบเทคโนโลยีสารสนเทศภายในคณะทันตแพทยศาสตร์ ซึ่งงานเทคโนโลยีสารสนเทศได้เล็งเห็นถึงจุดคุ้มทุนและความคุ้มค่าของการนำทรัพยากรที่มีอยู่ภายใน คณะทันตแพทยศาสตร์มาใช้ให้เกิดประโยชน์สูงสุด อีกทั้งประกอบกับในขณะนี้งานเทคโนโลยีสาร สนเทศได้น้ำเทคโนโลยีของ PSU Open Server สูตร PSU 12 มาบริหารจัดการเครื่องคอมพิวเตอร์ และระบบเครือข่ายคอมพิวเตอร์ภายในคณะทันตแพทยศาสตร์ และในขณะเดียวกันนี้ ้คณะทันตแพทยศาสตร์ได้นำระบบเสียงตามสายเป็นช่องทางประชาสัมพันธ์ข่าวสารภายใน ้คณะทันตแพทยศาสตร์ หากแต่การประชาสัมพันธ์เสียงตามสายนี้ยังไม่ครอบคลุมและทั่วถึงทุกหน่วยงาน แต่ในขณะเดียวกันนั้นทุกหน่วยงานมีเครื่องคอมพิวเตอร์ที่สามารถเชื่อมต่อระบบเครือข่ายคอมพิวเตอร์ ทั่วถึงทุกหน่วยงาน

| *นักวิชาการคอมพิวเตอร์       | งานเทคโนโลยีสารสนเทศ คณะทันตแพทยศาสต     | ร์ |
|------------------------------|------------------------------------------|----|
|                              | มหาวิทยาลัยสงขลานครินทร์ วิทยาเขตหาดใหญ่ |    |
| **เจ้าหน้าที่บริหารงานทั่วไป | งานเทคโนโลยีสารสนเทศ คณะทันตแพทยศาสต     | ร์ |
|                              | มหาวิทยาลัยสงขลานครินทร์ วิทยาเขตหาดใหญ่ |    |

ในการนี้งานเทคโนโลยีสารสนเทศจึงเกิดแนวคิดพัฒนาต่อยอดโดยการประยุกต์ใช้งานจากระบบ PSU Open Server สูตร PSU 12 โดยมีวัตถุประสงค์คือ บุคลากรคณะทันตแพทยศาสตร์สามารถรับทราบ ข่าวสารได้รวดเร็วและทั่วถึงโดยผ่านจอคอมพิวเตอร์ขณะเปิดเครื่องคอมพิวเตอร์

### วัตถุประสงค์

- 1. บุคลากรภายในองค์กรรับทราบข่าวสารได้อย่างรวดเร็ว
- 2. บุคลากรภายในองค์กรรับทราบข่าวสารอย่างทั่วถึงโดยผ่านจอคอมพิวเตอร์
- 3. เป็นการนำทรัพยากรที่มีอยู่ภายในองค์กรมาประยุกต์ใช้ให้เกิดประโยชน์สูสุด คุ้มค่ากับการ

#### ลงทุน

### วิธีดำเนินการ

การประสัมพันธ์ผ่านระบบเครือข่ายคอมพิวเตอร์ นั้น มีวิธีดำเนินการแบ่งเป็น 3 ส่วน ดังนี้ ส่วนที่ 1 ขั้นตอนการจัดทำ Server สำหรับควบคุมระบบ (เขียนโดยคุณธีรเดช เขมะธีรรัตน์) ส่วนที่ 2 ขั้นตอนการจัดทำ FTP Server สำหรับ Upload ข้อมูล (เขียนโดยคุณธีรเดช เขมะ ธีรรัตน์)

ส่วนที่ 3 ขั้นตอนการจัดทำข่าวประชาสัมพันธ์และการนำข่าวประชาสัมพันธ์ขึ้น Server (เขียนโดยคุณนิตตยา ตรีสุวรรณ)

## การทำงานของระบบประชาสัมพันธ์ผ่านระบบเครือข่าย มี 2 ส่วน

- 1. Server
- 2. Client

## ส่วนของ server มีดังนี้

- 1. ติดตั้ง PSU Open Server สูตร PSU 12
- แก้ไข config
- 3. สร้าง user เพื่อ upload ภาพประชาสัมพันธ์

## ู่ส่วนของ client (ผู้ใช้งาน)

Set BIOS ให้ boot จาก network

#### หลักการทำงานของระบบประชาสัมพันธ์ผ่านระบบเครือข่าย

1. server boot ขึ้นมา มีหน้าที่ปล่อย ip ให้กับ client พร้อมส่งภาพประชาสัมพันธ์ให้กับ client

2. client boot ขึ้นมา ผ่าน network ขอ ip ไปที่ เครื่อง server เมื่อได้ ip มาแล้วจะมาหยุด ที่ภาพประชาสัมพันธ์ user enter 2 ครั้ง เพื่อเข้าใช้งานปกติ

PSU Open Server สูตร PSU 12 เป็นระบบที่พัฒนาต่อยอดมาจาก Linux Ubuntu 10.04 server 32 bit พัฒนาโดยคุณวิภัทร ศรุติพรหม วิศวกรชำนาญการพิเศษ ศูนย์คอมพิวเตอร์ มหาวิทยาลัย สงขลานครินทร์ วิทยาเขตหาดใหญ่ มีคุณลักษณะดังนี้

• PC Tools Server - เป็นถังเครื่องมือบนเนท PCtools@net เอา PC มาต่อ บูทผ่าน network เลือกใช้โปรแกรมได้เลย

- Boot Manager Server ห้องคอมพิวเตอร์อัจริยะ ควบคุม boot manager จาก server
- Cloning Server ระบบโคลนนิงผ่าน network ใช้ทดแทนโปรแกรม GHOST
- โคลนนิงได้ทั้ง MS windows และ Linux
- DHCP + PXE Server ทำงานเป็น DHCP server และ PXE server

• RADIUS server - ทำงานเป็น RADIUS server สามารถ authen กับ mail server และ PSU-passportlo

- POP3 server -ทำงานเป็น pop3 mail server เพื่อให้บริการ authen แก่ radius server
- สามารถกำหนดให้ หาก PC ลูกข่ายไม่ต่อกับ network จะบูทไม่ได้
- ประยุกต์ใช้งานบังคับให้อ่าน message of today จึงจะบูทเครื่องใช้งานได้
- สามารถกำหนดให้ PC ลูกข่ายบูทเข้า partition ไหนก็ได้
- สามารถให้ PC ลูกข่ายบูทแผ่นซีดีที่เก็บไว้บน server ได้
- มีชุดทดสอบ Memory, Hard disk และ FreeDOS เพื่อช่วยในการแก้ปัญหา
- ติดตั้งได้ง่ายด้วยเทคนิคโคลนนิง
- มี ubuntu desktop ไว้ใช้งาน

ที่มา http://opensource.cc.psu.ac.th/PSU-Open-server#PSU\_12

## ส่วนที่ 1 ขั้นตอนการจัดทำ Server สำหรับควบคุมระบบ

- 1. ติดตั้ง PSU Open Server สูตร PSU 12 โดยทำตามขั้นตอนดังนี้
  - บุทด้วยแผ่นซีดี sysresccd

ทำการแบ่ง partition ในเครื่องโดย เลือก System -> GParted
 ให้ล้างทำลาย partition ของเดิมที่มีอยู่ทั้งหมด สร้างใหม่ดังนี้

/dev/sda1 ชนิด primary แบบ ext3 ขนาดให้โตมากที่สุด เหลือไว้เป็น linux-swap สัก 2 GB ก็พอ /dev/sda2 ชนิด primary แบบ linux-swap ขนาดสัก 2 GB

- เข้าสู่ terminal เตรียมพื้นที่ cloning ด้วยคำสั่ง mount /dev/sda1 /mnt/custom

- ทำการโคลนนิง PSU Open Server สูตร PSU 12 ด้วยคำสั่ง wget http://ftp.psu.ac.th/ pub/psu-12/psu-12.tgz

- O - I tar -zxp -C /mnt/custom

- เปลี่ยน uuid พร้อมติดตั้งการบูท grub ด้วยคำสั่ง sh /mnt/custom/home/mama/ install-grub2.sh

- ปิดการโคลนนิงด้วยคำสั่ง umount /mnt/custom

- ทำการ restart เครื่องใหม่ โดยใช้คำสั่ง reboot แล้วถอดแผ่นซีดี sysresced ออก

2. เข้าสู่ PSU Open Server สูตร PSU 12 โดย login เข้าทำงานด้วยชื่อผู้ใช้ mama รหัสผ่าน

123456

3. หากจะเข้าสู่ graphic mode ให้ใช้คำสั่ง startx

4. ทำการยืนยันตัวตนผ่าน web browser เพื่อให้สามารถเชื่อม Internet ภายนอกได้ก่อน

5. ทำการ fix ip เครื่อง server โดยแก้ไขที่แฟ้ม /etc/network/interfaces

โดยใช้คำสั่ง sudo vim /etc/network/interfaces

auto eth0

#iface eth0 inet dhcp

iface eth0 inet static

address 192.168.41.27

netmask 255.255.255.0

gateway 192.168.41.1

6. ทำการปรับปรุงระบบ ด้วยคำสั่ง sudo apt-get update และตามด้วย sudo apt-get upgrade แล้ว reboot เครื่องใหม่

7. ใช้คำสั่ง sudo sh easy-config.sh เพื่อแก้ไขค่าต่าง ๆให้เหมาะสม แล้ว reboot เครื่องใหม่ ด้วยคำสั่ง sudo reboot

8. ทำการเปิดใช้งาน DHCP Server โดย

- เข้าเครื่อง ด้วย login mama เพื่อจัดการ dhcp

- แก้ไขแฟ้ม /etc/dhcp3/dhcpd.conf โดยใช้คำสั่ง vim /etc/dhcp3/dhcpd.conf

- ทำการแก้ไขรายละเอียดของแฟ้ม โดยไปที่ท้าย ๆของแฟ้ม แก้ไขที่บรรทัด subnet, option

routers, option domain-name-servers, next-server และบรรทัด host ให้เปลี่ยนเลข hardware ethernet, fiexed-address ตามต่องการ

- ให้ปรับเปลี่ยนในส่วนของ pool หากต้องการ ปล่อย ip แบบ dhcp หากไม่ต้องการให้ปิด ในส่วนนี้

#### ดังตัวอย่าง

```
subnet 192.168.41.0 netmask 255.255.255.0 {
 pool {
  option routers 192.168.41.1;
  option domain-name-servers 192.100.77.5, 192.100.77.2;
  range 192.168.41.90 192.168.41.200;
  next-server 192.168.41.27;
  filename "pxelinux.0";
 }
 group {
  option routers 192.168.41.1;
  option domain-name-servers 192.100.77.5, 192.100.77.2;
  next-server 192.168.41.27;
  filename "pxelinux.0";
   option dhcp-parameter-request-list = concat(option dhcp-parameter-request-
list,d0,d1,d2,d3);
  site-option-space "pxelinux";
  option pxelinux.magic f1:00:74:7e;
    option pxelinux.configfile = concat("zone1/",binary-to-ascii(10,8,".",leased-
address), ".mnu");
    host zone1_PC-32 { hardware ethernet 00:1A:92:CA:F6:73; fixed-address
192.168.41.44;}
    host zone1_PC-101 { hardware ethernet 00:02:E3:4C:84:E7; fixed-address
192.168.41.45;
 }
 group {
```

```
option routers 192.168.41.1;
option domain-name-servers 192.100.77.5, 192.100.77.2;
```

```
next-server 192.168.41.27;
```

filename "pxelinux.0";

site-option-space "pxelinux";

option pxelinux.magic f1:00:74:7e;

option dhcp-parameter-request-list = concat(option dhcp-parameter-request-list,d0,d1,d2,d3);

option pxelinux.configfile = concat("zone2/",binary-to-ascii(10,8,".",leasedaddress),".mnu");

host zone2\_PC-35 { hardware ethernet 00:20:ed:6a:66:12; fixed-address 192.168.41.50; } host zone2\_PC-100 { hardware ethernet 00:1C:C0:FE:C4:40; fixed-address

```
192.168.41.51;}
```

```
}
```

- เมื่อแก้ไขเรียบร<sup>้</sup>อยแล<sup>้</sup>ว สั่งเปิด dhcp server ด<sup>้</sup>วยคำสั่ง sudo update-rc.d dhcp3-server defaults เพื่อให้ทำงานอัตโนมัติทุกครั้ง

- สั่งให้ dhcp server ท้ำงานใหม่ด้วยคำสั่ง sudo /etc/init.d/dhcp3-server start

- หากมีการแก้ไขแฟ้ม /etc/dhcp3/dhcpd.conf อีก ต้องสั่งให้ dhcp server ทำงานใหม่ ด้วยคำสั่ง sudo /etc/init.d/dhcp3-server force-reload

- ตอนนี้ก็จะได้ dhcp server ใช้แล้ว ให้ลองทดสอบว่าเครื่องลูกข่ายสามารถรับเลข IP ใช้งานได้ถูกต้อง

โดยการบูทเครื่องลูกข่ายโดย ตั้งค่าใน BIOS ให้เครื่อง boot from network และเครื่อง ลูกข่ายจะรับ ip จากเครื่อง server

แก้ไขและอ้างอิงจาก http://opensource.cc.psu.ac.th/การติดตั้งและใช้งาน\_PSU\_12

## ส่วนที่ 2 ขั้นตอนการจัดทำ FTP Server สำหรับ Upload ข้อมูล

1. ติดตั้ง ftp server เพื่อให้สามารถฝากไฟล์ได้ โดยใช้คำสั่ง sudo apt-get install vsftpd และสั่งให้ทำงานด้วยคำสั่ง sudo /etc/init.d/vsftpd restart

2. ทำการสร้าง user ชื่อ dentit เพื่อใช้ในระบบ โดยใช้คำสั่ง

sudo useradd -m -s /bin/bash dentit

sudo passwd \*\*\*

3. ภาพข่าวประชาสัมพันธ์ที่จะ upload ขึ้นไป คือ dentit.jpg และทำการเปลี่ยนตำแหน่ง

ที่จะ upload รูปขึ้นไป โดยใช้คำสั่ง sudo vipw ที่บรรทัดแถวล่าง dentit:x:1002:1002::/home/dentit:/bin/bash ให้เปลี่ยนข้อมูลเป็น dentit:x:1002:1002::/var/lib/tftpboot/sysresccd/dentit:/bin/bash โดยเปลี่ยนจาก /home/dentit เป็น /var/lib/tftpboot/sysresccd/dentit 4. ทำการเปลี่ยนสิทธิ์ เพื่อให้ทำการเปลี่ยน แก้ไขไฟล์ได้ โดยใช้คำสั่ง sudo chmod 777 /var/lib/tftpboot/sysresccd/dentit -R 5. แก้ไขไฟล์ file /var/lib/tftpboot/pxelinux.cfg/default โดยใช้คำสั่ง sudo vim /var/lib/tftpboot/pxelinux.cfg/default - ให้แก้ไขบรรทัด ที่ MENU BACKGROUND /sysresccd/psu-12.jpg เป็น MENU BACKGROUND /sysresccd/dentit/dentit.jpg เพื่อให้แสดงรูปภาพข่าวประชาสัมพันธ์ตามที่เราต้องการ - และเพิ่มข้อความ MENU HIDDEN ในไฟล์ เพื่อให้ทำการซ่อนเมนู เมื่อมีภาพข่าว ประชาสัมพันธ์ขึ้น คำสั่งที่ใช้ สามารถใช้ตัวอักษรพิมพ์เล็กหรือตัวอักษรพิมพ์ใหญ่ก็ได้ โดยผู้ใช้ ต้องกด enter 1 ครั้งเพื่อเข้าสู่เมนู และกด enter อีก 1 ครั้ง เพื่อเข้าสู่ระบบปฏิบัติ การภายในเครื่อง 6. สร้าง script คือ dentit.sh เพื่อใช้จัดการกับภาพข่าวประชาสัมพันธ์ โดยใช้คำสั่ง sudo vim /home/mama/scripts-27/dentit.sh ให้ใส่ข้อมูลดังนี้ #!/bin/bash file1=/var/lib/tftpboot/sysresccd/dentit/\$(date +\%F).jpg file2=/var/lib/tftpboot/sysresccd/dentit/dentitmaster.jpg if [ -e "\${file1}" ]; then cp \${file1} /var/lib/tftpboot/sysresccd/dentit/dentit.jpg else cp \${file2} /var/lib/tftpboot/sysresccd/dentit/dentit.jpg fi 7. สร้างระบบ เรียกภาพข่าว ขึ้นมาทำงานอัตโนมัติ โดยใช้คำสั่ง sudo crontab –e ใส่ข้อมูลดังนี้

# m h dom mon dow command

0 4 \* \* \* bash /home/mama/scripts-27/dentit.sh

#### อธิบาย คือ

ทุกวัน เวลา 4.00 น. Crontab จะสั่งให้ script คือ dentit.sh ทำงาน ดังนี้ เข้าไปหาไฟล์วันที่นั้นมา copy ทับไฟล์ dentit.jpg เพื่อใช้ภาพข่าวนี้ประชาสัมพันธ์ หากไม่มีไฟล์วันที่นั้น จะ copy file dentitmaster.jpg มาทับไฟล์ dentit.jpg ไฟล์ dentitmaster.jpg จะนำแสดงหน้าจอในวันที่ ไม่มีไฟล์วันที่ถูกสร้างเก็บไว้ใน ftp โดยที่ระบบจะนำภาพข่าว ชื่อ dentit.jpg แสดงหน้าจอเพื่อประชาสัมพันธ์

# ในส่วนของ Client (ผู้ใช้งาน)

- ให้ตั้งค่า boot จาก network

## ้ส่วนที่ 3 ขั้นตอนการจัดทำข่าวประชาสัมพันธ์และการนำข่าวประชาสัมพันธ์ขึ้น Server

ในตอนต<sup>ุ</sup>้นได้กล่าวถึงเบื้องหลังที่มาที่ไปตลอดจนวิธีการให้ได้มาซึ่ง Server แล้ว ซึ่งในส่วนนี้ จะกล่าวถึง วิธีการนำภาพขึ้น Server เพื่อปรากฏบนหน้าจอคอมพิวเตอร์ ในที่นี่จะอธิบายวิธีการแบบ ง่าย ๆ ซึ่งจะไม่มุ่งเน้นถึงกระบวนการตกแต่งภาพ (บังเอิญผู้เขียนไม่ค่อยสันทัดการใช้โปรแกรมตกแต่ง ภาพมากนัก) ซึ่งจะอธิบายเป็นขั้นตอนการปฏิบัติดังนี้ :-

## 1. โปรแกรมที่เกี่ยวข้อง ประกอบด้วย

 1.1 โปรแกรม Microsoft PowerPoint สำหรับพิมพ์ข้อความ หรือข่าวที่ต้องการประชาสัมพันธ์ (ผู้เขียนใช้ Windows 7, Microsoft Office 2010)

1.2 โปรแกรม Photoshop , gimp , photoscape สำหรับปรับลดขนาดของภาพให้ได้ขนาด ที่ต้องการ

1.3 โปรแกรม Core FTP Lite , Filezilla หรือ อื่น ๆ สำหรับใช้ Upload File ขึ้นบน Server (ในที่นี้ขอจำลองสถานการณ์ Server เพื่อการเขียนบทความในครั้งนี้ โดยกำหนดใช้)

URL : 192.168.41.27

Username : dentit

Password : \*\*\*

#### 2. วิธีปฏิบัติ

2.1 ขึ้นตอนการพิมพ์ข้อความ โดยใช้โปรแกรม Microsoft PowerPoint ตกแต่งข้อความ ภาพ และสี ให้สวยงาม ตามความเหมาะสม

| วารสา   | รวิทยบริการ                                                                  | การ              | ประชาสัมพันธ์ผ่านระบบเครือข่ายฯ  |
|---------|------------------------------------------------------------------------------|------------------|----------------------------------|
| ปีที่ ๒ | ๓ ฉบับที่ ๑ มกราคม-เมษายน ๒๕๕๕                                               | ธีรเดช           | เขมะธีรรัตน์ และนิตตยา ตรีสุวรรณ |
| Tip     | <ol> <li>ในส่วนของขั้นตอนนี้ผู้เขียนเสนอให้ใร</li></ol>                      | ช้พื้นหลังสีเข้ม | ม ๆ หรือสึโทนเย็น เช่น สีกรม,    |
|         | สีดำ และใช้ตัวหนังสือสีสว่าง ๆ เช่น สี                                       | สีเหลือง สีแสง   | ด เพราะพื้นหลังที่เข้มจะส่งผล    |
|         | ให้ตัวอักษรหรือข้อความนั้นเด่น <li>ข้อความที่ประชาสัมพันธ์ ต้องสั้นกะทั</li> | ดรัดได้ใจควา     | าม และเข้าใจ                     |

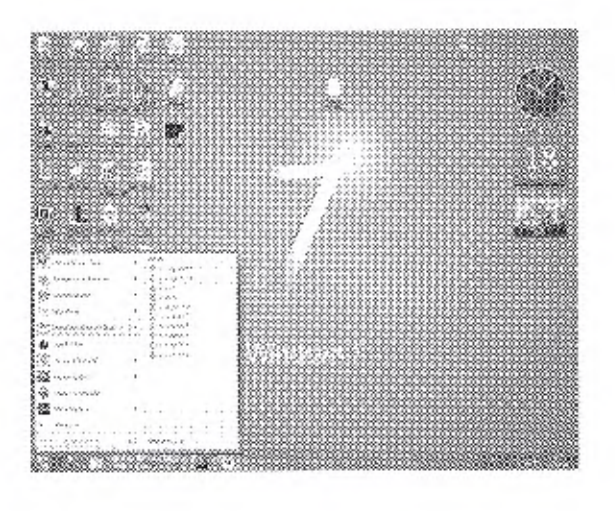

ภาพที่ 1 การเปิดใช้งานโปรแกรม Microsoft PowerPoint สำหรับพิมพ์ข่าวที่ต้องการประชาสัมพันธ์ 2.2 ขั้นตอนการบันทึก เมื่อได้ภาพหรือข้อความที่ต้องการประชาสัมพันธ์แล้ว ให้ดำเนิน การบันทึก/Save ไฟล์ดังกล่าว

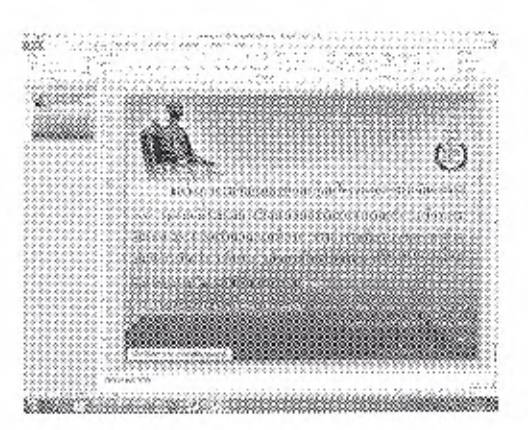

ภาพที่ 2 ภาพข่าว/ข้อความที่ต้องการประชาสัมพันธ์ โดยใช้โปรแกรม Microsoft PowerPoint

53

วารสารวิทยบริการ ปีที่ ๒๓ ฉบับที่ ๑ มกราคม-เมษายน ๒๕๕๕

การประชาสัมพันธ์ผ่านระบบเครือข่ายๆ อีรเดช เขมะธีรรัตน์ และนิตตยา ตรีสุวรรณ

2.3 ขั้นดอนการแปลงไฟล์ ขั้นดอนนี้เป็นการแปลงไฟล์นำเสนอ เป็นไฟล์รูปภาพ ดังตัว อย่างภาพด้านล่างนี้

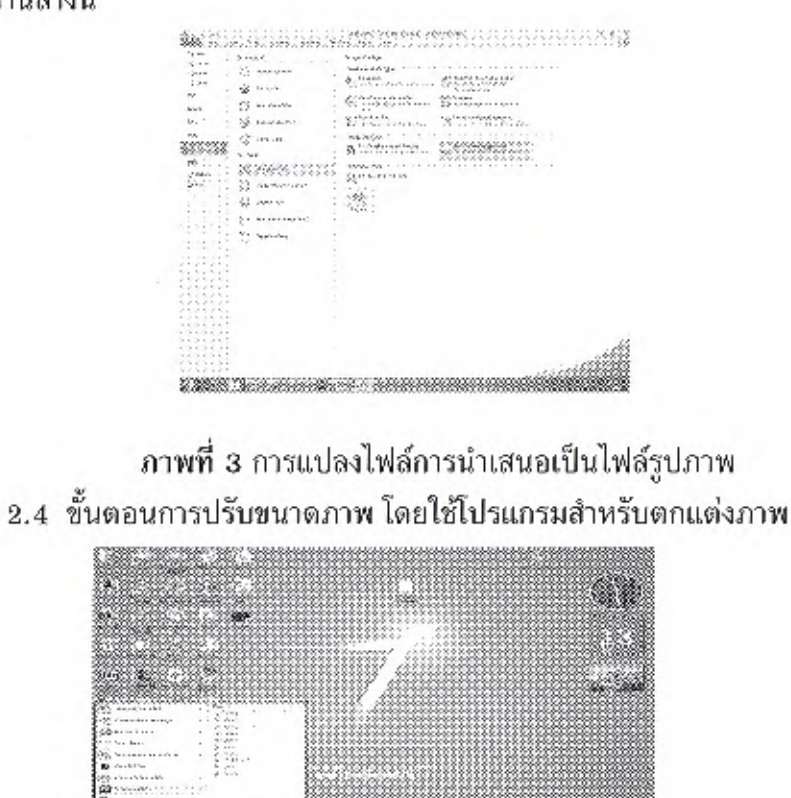

ภาพที่ 4 การเปิดใช้งานโปรแกรม Photoshop CS สำหรับปรับขนาดภาพ

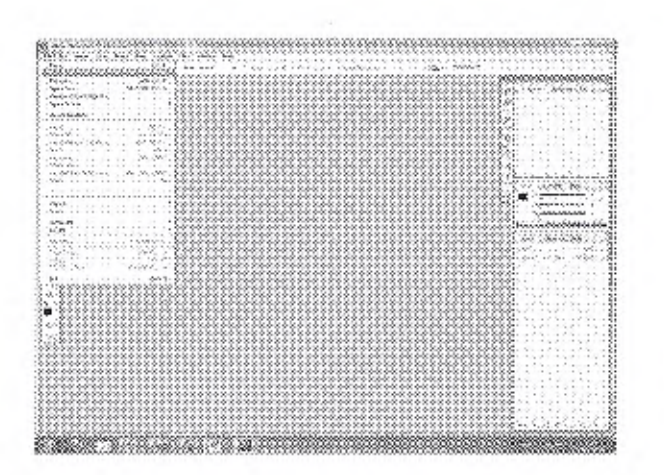

54

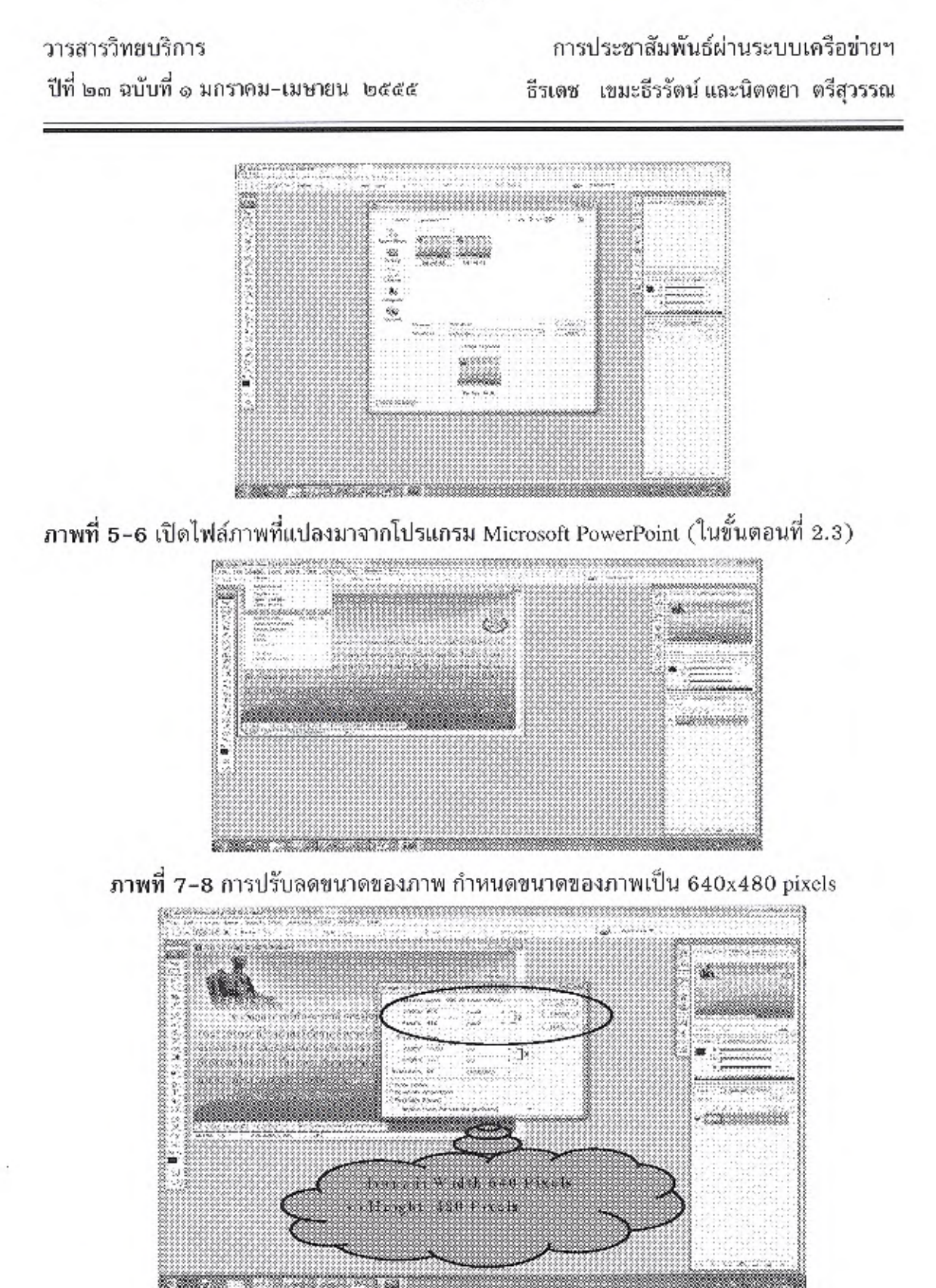

ภาพที่ 9 บันทึกไฟล์ภาพที่ทำการปรับลดขนาดแล้ว (กำหนดขนาด 640x480 pixels)

55

วารสารวิทยบริการ ปีที่ ๒๓ ฉบับที่ ๑ มกราคม-เมษายน ๒๕๕๕ การประชาสัมพันธ์ผ่านระบบเครือข่ายฯ ธีรเดช เขมะธีรรัตน์ และนิตตยา ตรีสุวรรณ

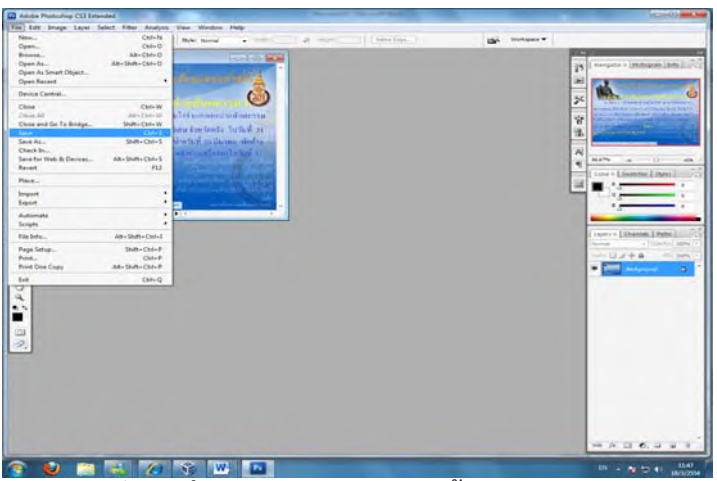

ภาพที่ 9 บันทึกไฟล์ภาพที่ทำการปรับลดขนาดแล้ว (กำหนดขนาด 640x480 pixels)

Tip 1.ในส่วนของขั้นตอนการปรับลดขนาดนี้ ขนาดของภาพกำหนดขนาดที่ 640x480 pixels เท่านั้น

กำหนดนามสกุลของไฟล์ภาพที่เป็นนามสกุล jpg (ต้องเป็นตัวอักษรพิมพ์เล็กเท่านั้น)

2.5 ขั้นตอนการ Upload ไฟล์ขึ้น Server ถือเป็นกระบวนการสุดท<sup>้</sup>ายของการประชาสัมพันธ์ ผ่านจอคอมพิวเตอร์ ขั้นตอนนี้ใช้โปรแกรม Core FTP Lite หรือ Filezilla อื่น ๆ สำหรับใช้ Up Load File ขึ้นบน Server

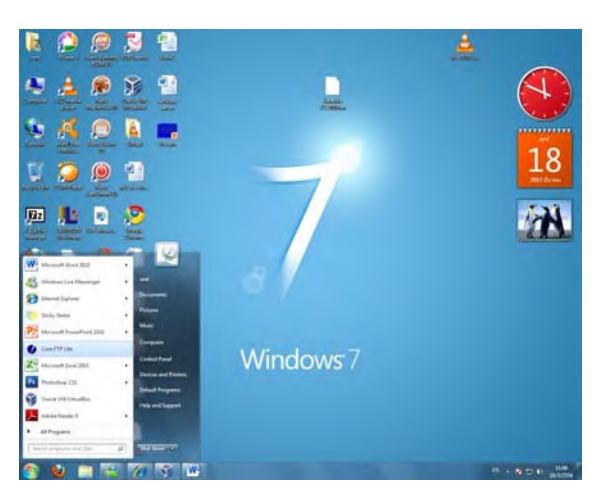

ภาพที่ 10 การเปิดใช้งานโปรแกรม Core FTP Lite เพื่อ Up Load File ขึ้น Server

## วารสารวิทยบริการ

ปีที่ ๒๓ ฉบับที่ ๑ มกราคม-เมษายน ๒๕๕๕

การประชาสัมพันธ์ผ่านระบบเครือข่ายฯ ธีรเดช เขมะธีรรัตน์ และนิตตยา ตรีสุวรรณ

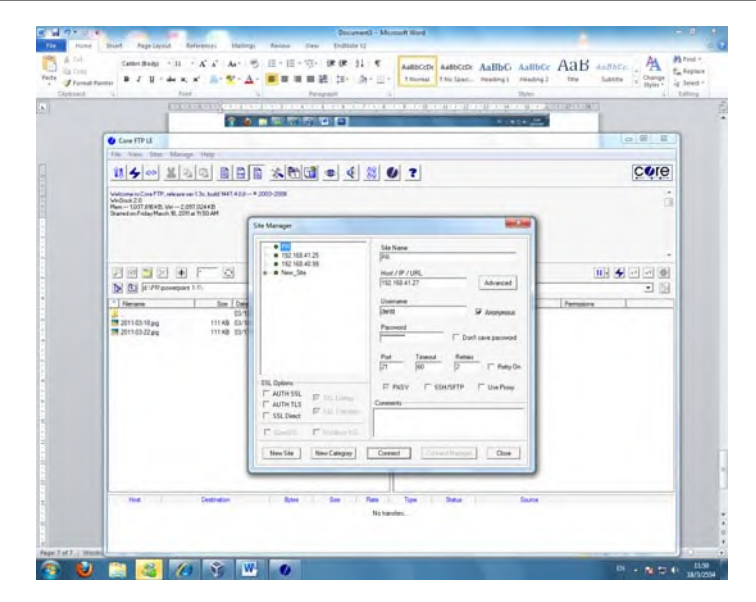

ภาพที่ 11 เข้า Server ตามที่ระบุไว้ในตอนต<sup>้</sup>น

| C Test C Propert                                                                                                    |                                                                                                    | Harry<br>H. 1. (C. H. A. Marcalleria)                                                                                                    | El La la la la la la la la la la la la la la |
|----------------------------------------------------------------------------------------------------|----------------------------------------------------------------------------------------------------|----------------------------------------------------------------------------------------------------|----------------------------------------------|
| The View This Manager Hole<br>114 4 and 21 4 4 1 1 1 1 1 1 1 1 1 1 1 1 1 1 1 1                                                                                                    | el 221 (0) 71                                                                                                    | _                                                                                                    | core                                         |
| MOV Analysis         The Second Control           Coll Control second Control         The Second Control           Coll Control second Control         The Second Control           Coll Control second Control         The Second Control           Coll Control Second Control         The Second Control           Coll Control Control         The Second Control           Control Control         The Second Control           Control Control         The Second Control |                                                                                                    |                                                                                                    | g                                            |
|                                                                                                    |                                                                                                    | F 2                                                                                                    |                                              |
| Del (E) (A. PR assessment 1-1)                                                                                                    |                                                                                                    | ind leyereeccd derm./                                                                                                    | - 11                                         |
|                                                                                                    | School Stranging<br>School Stranging<br>School Stran | 1 ed         512-512         512-51           2 ed         1 20-11         514         ensert           4 al         2 ed         1 20-11         514         ensert           4 al         2 ed         1 20-11         514         ensert           4 al         2 ed         1 20-11         514         ensert           7 ed         1 20-11         514         ensert         ensert           7 ed         2 ed         1 514         ensert         ensert           8 ed         2 ed         1 514         ensert         ensert           8 ed         2 ed         1 514         ensert         ensert           9 ed         1 20-11         1 645         ensert         ensert           9 ed         1 20-11         1 645         ensert         ensert           9 ed         1 20-11         1 645         ensert         ensert           9 ed         1 20-11         1 645         ensert         ensert           9 ed         1 20-11         1 645         ensert         ensert           9 ed         1 20-11         1 645         ensert         ensert           9 ed         1 20-11         1 645 |                                              |
|                                                                                                    | 11. A                                                                                                    |                                                                                                    |                                              |

ภาพที่ 12 การนำไฟล์ข่าวประชาสัมพันธ์ Upload ขึ้น FTP Server ที่จัดเตรียมไว้ 2.6 การกำหนดค่าของภาพ... โดยการคลิกเลือกไฟล์ข่าวประชาสัมพันธ์ที่ Upload ไว้ใน FTP Server แล้ว คลิกขวา 1 ครั้ง เลือก Properties คลิกเลือก กำหนดค่า Value เป็น 777 จากนั้นตอบ OK เป็นอันเสร็จสิ้นกระบวนการประชาสัมพันธ์ผ่านจอคอมพิวเตอร์ โดยใช้ระบบ เครือข่ายคอมพิวเตอร์

## วารสารวิทยบริการ

ปีที่ ๒๓ ฉบับที่ ๑ มกราคม-เมษายน ๒๕๕๕

# การประชาสัมพันธ์ผ่านระบบเครือข่ายฯ ธีรเดช เขมะธีรรัตน์ และนิตตยา ตรีสุวรรณ

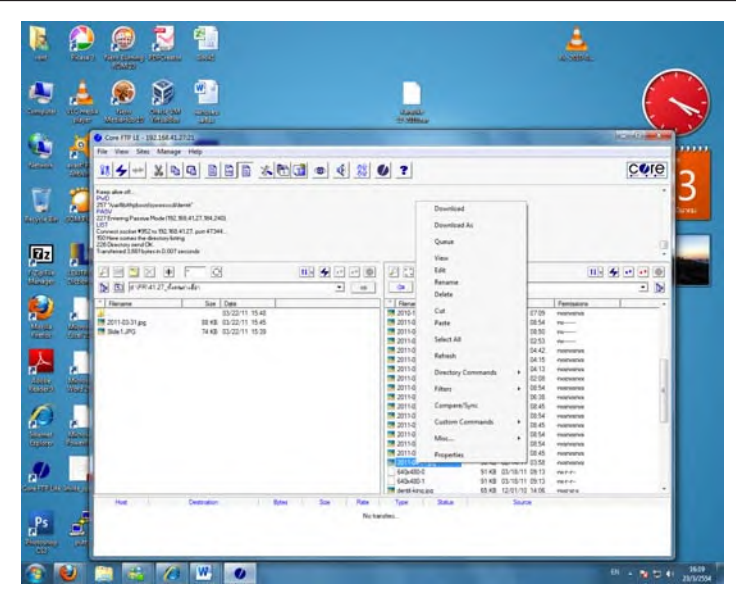

ภาพที่ 13 การกำหนดค่าของภาพ

| d G Earl G                                                                                                    | Paraprish is                                                                                                    | Styles 4                                                                                                    |
|----------------------------------------------------------------------------------------------------|----------------------------------------------------------------------------------------------------|----------------------------------------------------------------------------------------------------|
| Example Sector Sector                                                                                                    | 1-1-4-1-1 (1-1-4-1-7-4) (1-1-4-1-4) (1-1-4) (1-1-4)                                                                                                    | Reacting to Account of the Co                                                                                                    |
|                                                                                                    |                                                                                                    |                                                                                                    |
| Core FTP LE - 192.168.41.27.21                                                                                                    |                                                                                                    | 0 1 1                                                                                                    |
| The view sets Manage Hep                                                                                                    |                                                                                                    | 0.000                                                                                                    |
|                                                                                                    |                                                                                                    | ĊŎĬĔ                                                                                                    |
| 221 Exempl Pacame Mode 192, 888 4127, 984 2400.<br>LSF<br>Connect socket 4955 to 502. 986 4127, por 47344<br>50 Sites consist al devicory in Kinds<br>22 Deviced at 995 Sites of 007 seconds<br>MCINE-004-04 pag<br>270. 20192240058622 |                                                                                                    |                                                                                                    |
|                                                                                                    | Fåe Properties                                                                                                    |                                                                                                    |
| (b) (c) (d.\PR\4127_denu\ufa\                                                                                                    |                                                                                                    | ed/dertt/                                                                                                    |
| Ference         Sim         Date           0.022/11 56         0.022/11 56         0.022/11 56           10 211-63 Jag         Bi46         0.022/11 56           10 Sec1 #PD         24.46         0.022/11 15.0                       | Total         90.372           One         00.047           Dime         00.020           Wold         07           Dime         07           Dime         07           Dime         07           Dime         07           Dime         07           Dime         07           Dime         07           Dime         07                                                                                                    | Date         Permanyn         +           12/2110         0109         nontrowsk         +           12/2110         0109         nontrowsk         +           12/2110         0109         ne         -           20/2110         0109         ne         -           20/2110         0109         ne         -           20/2110         0109         ne         -           20/2111         0411         -         newnown           20/2111         0411         -         newnown           20/2111         0411         -         newnown           20/2111         0411         -         newnown           20/2111         0411         -         newnown           20/2111         0411         -         newnown           20/2111         0415         -         newnown           20/2111         0415         -         newnown |
| ถำหนดล่าเป็น 777                                                                                                    | The Permicipant: -convenient         DK         Dancel           10 2011:03:29:09         117:40         221:03:29:09         117:40           10 2011:03:29:09         107:40         221:50:21:09         106:40           10 2011:03:29:09         107:40         201:60:21:09         106:40           10 2011:06:21:09         56:40         51:40         51:40           46:40:01         51:40         51:40         51:40           46:40:01         51:40         51:40         51:40 | D22/11         064         -revenues           D22/11         064         -revenues           D22/11         064         -revenues           D22/11         064         -revenues           D22/11         064         -revenues           D22/11         064         -revenues           D22/11         064         -revenues           D22/11         064         -revenues           D22/11         064         -revenues           D22/11         064         -revenues           D22/11         064         -revenues           D22/11         064         -revenues           D22/11         064         -revenues           D22/11         064         -revenues           D21/11         063         -revenues           D21/11         0613         revenues           D21/12         0613         revenues                          |
| Host Destruction                                                                                                    | Bytes Size Plate Type Statue                                                                                                    | Source                                                                                                    |

ภาพที่ 14 กำหนดค่า Value เป็น 777

Fip การตั้งชื่อไฟล์ด้วยกำหนดเป็นชื่อไฟล์ เป็น วัน เดือน ปี เพราะการทำงานของ Server จะ run ตามวัน เดือน ปี ที่กำหนดไว้ ตัวอย่าง 2011-01-01.jpg เพราะหลังจากนี้ผู้ดูระบบเครือข่าย คอมพิวเตอร์จะทำการ Shell Script เพื่อ Run Program ต่อไป

| วารสารวิทยบริการ                      | การประชาสัมพันธ์ผ่านระบบเครือข่ายฯ      |
|---------------------------------------|-----------------------------------------|
| ปีที่ ๒๓ ฉบับที่ ๑ มกราคม-เมษายน ๒๕๕๕ | ธีรเดช เขมะธีรรัตน์ และนิตตยา ตรีสุวรรณ |

#### บทสรุป

การประชาสัมพันธ์ ผ่านระบบเครือข่ายคอมพิวเตอร์ นั้น บุคลากรภายในองค์กรสามารถ รับทราบข่าวสารประชาสัมพันธ์ผ่านจอคอมพิวเตอร์โดยการเปิดเครื่องคอมพิวเตอร์ที่เชื่อมต่อระบบ ้เครือข่ายคอมพิวเตอร์ ซึ่งข่าวสารประชาสัมพันธ์ที่ปรากฏบนจอคอมพิวเตอร์นี้จะหายเมื่อผู้ใช้กดปุ่ม Enter 2 ครั้ง (เป็นการบังคับให้อ่าน/เห็นข่าวประชาสัมพันธ์ทุกครั้งที่เปิดเครื่องคอมพิวเตอร์) และ ในขณะเดียวกันการใช้งานจริงในชีวิตประจำวันผู้ใช้ (User) จะเปิดเครื่องคอมพิวเตอร์วันละ 1 ครั้ง (ยกเว้นกรณีที่การใช้งานเครื่องคอมพิวเตอร์ในระหว่างวันเครื่องคอมพิวเตอร์เกิดอาการขัดข้องหรือ เกเรไม่ยอมทำงานนั้น ซึ่งมักจะเรียกกันว่าเครื่อง Hang หรือ Error และอีกหนึ่งกรณีที่มีความจำเป็น ต้องติดตั้งโปรแกรมอื่น ๆ ที่นอกเหนือจากที่มีใช้งานอยู่ในเครื่องซึ่งการติดตั้งในบางโปรแกรมจะบังคับ ให้ Restart เครื่องเพื่อเปิดเครื่องใหม่) จากที่กล่าวมาส่งผลในกรณีที่มีข่าวสารล่าสุดที่ต้องการ ประชาสัมพันธ์ในทันทีทันใดนั้น ทำให้ผู้ใช้ (User) ไม่สามารถรับทราบข่าวสารที่เป็นปัจจุบันทันด่วน ซึ่งประเด็นนี้จัดเป็นปัญหาและอุปสรรคของการประชาสัมพันธ์ผ่านระบบเครือข่ายคอมพิวเตอร์ หากแต่แนวทางแก้ไขในส่วนนี้แก้ไขโดยการใช้ช่องทางการประชาสัมพันธ์เสียงตามสาย ซึ่งช่องทาง ้ประชาสัมพันธ์นี้ทำให้บุคลากรภายในองค์สามารถรับทราบข่าวสารได้ทั่วถึงและทันทีทันใดเช่นกัน ซึ่งเชื่อว่าหลาย ๆ องค์กรในขณะนี้จะใช้ช่องทางประชาสัมพันธ์เสียงตามสายกันเป็นสากล ในการนี้ ผู้เขียนขอเสนอแนวทางการประชาสัมพันธ์ผ่านระบบเครือข่ายคอมพิวเตอร์ เสนอเป็นช่องทาง ้ ประชาสัมพันธ์อีกทางเลือกในองค์กรของท่านผู้อ่าน พร้อมกันนี้ใคร่ขอขอบคุณผู้อยู่เบื้องหลัก ้ความสำเร็จของผลงานชิ้นนี้ คือคุณวิภัทร ศรุติพรหม วิศวกรชำนาญการพิเศษ ศูนย์คอมพิวเตอร์ ผู้อยู่เบื้องหลัง PSU Open Server สูตร PSU 12 คุณวิศิษฐ โชติอุทยางกูร นักวิชาการคอมพิวเตอร์ ้ชำนาญการพิเศษ งานเทคโนโลยีสารสนเทศ ผู้จุดประกายแนวคิดการประชาสัมพันธ์ผ่านจอคอมพิวเตอร์ ้โดยใช้ระบบเครือข่ายคอมพิวเตอร์ และงานเทคโนโลยีสารสนเทศ คณะทันตแพทยศาสตร์ มหาวิทยาลัยสงขลานครินทร์

\*\*\*\*\*